## SUGGESTED STEPS FOR INVITE FOLLOW UP

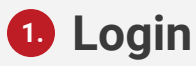

Login to your dashboard and from the tool bar on the left, select "Invite".

| ID   |             |               |             |             |  |
|------|-------------|---------------|-------------|-------------|--|
| P    |             |               |             |             |  |
|      | 30 Days     | Current Month | Prior Month | Year To Dat |  |
| 9lii | Customer Lo | cations       |             |             |  |
| ٩    | QUOTING     | 0             | SHIPPIN     | SHIPPING    |  |
|      |             |               |             |             |  |
|      |             |               |             |             |  |

AVERITT CONNECT

## 2 Resend Past Invitations

Access the Invited Customers list - a lifetime archive of sent invitations. You can see recipients, when an invite was sent or if it was accepted. If accepted, customer accepted the invitation. If not. You will see two icons. The Envelope, which means that you can resend the invitation immediately simply by clicking on the icon.

## Expired Invitations

The triangle means an invitation has expired – more than likely you've sent an invitation more than 3 times in 1 week. To send a new invitation, go to the "Invite New Customer" section, reenter the customer's email address, first and last name, and a personal message from you.

| Invite New Customer          |                              |                       |                                       |
|------------------------------|------------------------------|-----------------------|---------------------------------------|
| Email Address *              | First Name *                 | Last Name             |                                       |
| Personal message             | A                            |                       |                                       |
| Invited Customers            |                              |                       | SEND INVITATION                       |
| Email                        | Q, ↑ Name                    | Q, 1 Last Invite Sent | 1                                     |
| mlbrubaker@yopmail.com       | Melissa Brubaker             | 03/15/2021            | invitation was accepted on 03/15/2021 |
| kylemlakar@yopmail.com       | Kyle Mlakar                  | 02/23/2021            | 33                                    |
| bill.jims@platics.com        | Bill Jane                    | 02/15/2021            | 13                                    |
| billplastic@billsplastic.com | Jane smith                   | 02/15/2021            | 12                                    |
| allehapipp-1567@yopmail.com  | Level II Support Invite Test | 11/24/2020            | 33                                    |
| ceffizerez-6625@yopmail.com  | Level II Support Test 1      | 11/24/2020            | <b>A</b>                              |
| ivyxifeqy-3055@yopmail.com   | Trevor Testing               | 11/19/2020            | invitation was accepted on 11/19/2020 |
| mkoch@cames.com              | Mark Koch                    | 11/17/2020            | 18                                    |
| Shipping1@yopmail.com        | Yurika Jamison               | 11/16/2020            | invitation was accepted on 11/16/2020 |